## Thunderbird: Exchange-Mail und -Kalender einrichten

- 1. Einrichten des Exchange-E-Mail-Kontos in Thunderbird:
- 2. Einrichten des Kalenders mit TbSync in Thunderbird:

∕≞

Die Add-Ons sind kein offizieller Bestandteil von Microsoft Exchange. Daher kann nicht gewährleistet werden, dass die Funktionalität und Sicherheit auf Dauer Bestand hat. Die Nutzung unterliegt Ihrer eigenen Verantwortung.

• Folgende Versionen wurden getestet: Thunderbird 68.x/69.x, Lightning und TbSync 2.7

Das Einbinden von freigegebenen Exchange-Kalendern ist derzeit leider noch nicht möglich.

## 1. Einrichten des Exchange-E-Mail-Kontos in Thunderbird:

Schritt 1a: Wenn Sie Thunderbird <u>zum ersten Mal</u> verwenden, erhalten Sie den unten stehenden Startbildschirm. Geben Sie im Fenster Bestehende E-Mail-Adresse einrichten (1) bei Ihr Name Ihren Namen und (2) bei E-Mail-Adresse Ihre HHU-Mail-Adresse ein. Klicken Sie danach (3) auf Manuell einrichten

| Qatei Bearbeiten Ansicht Navigation Nachricht Extras ∐ilfe<br>➡ Startseite                                                                                                    |                                                                                                    | - ° × |
|----------------------------------------------------------------------------------------------------|----------------------------------------------------------------------------------------------------|-------|
| 🖵 Abrufen 🔽 🖋 Verfassen 🛛 🖵 Chat 🔳 Adressbuch 🛛 🛇 Schlagwörter 🛩 🖓 Schnellfilter                                                                                                    |                                                                                                    |       |
| Willkommen bei Mozilla Thunderbird 78.7.00                                                                                                    |                                                                                                    |       |
| Excision states         Image: Control of the state of the state of the states of the states of the | Betchende 1- Mail-Adresse einrichten   Bestehende E- Mail-Adresse einrichten Better deratige E Mail-Adresse ein:   Im game:   Im Mac Madeemanne@bhuade   Im Mac Madeemanne@bhuade   Pessoont   Pessoont   Pessoont speichern   Im Mac Madeemanne@bhuade   Pessoont   Pessoont   Pessoont speichern   Im Mac Madeemanne@bhuade   Dessoont   Pessoont speichern   Im Mac Madeemanne@bhuade   Im Mac Madeemanne@bhuade   Pessoont   Pessoont   (mac Mac Mac Mac Mac Mac Mac Mac Mac Mac M |       |
| €4 Fentg                                                                                                    |                                                                                                    |       |
|                                                                                                    |                                                                                                    |       |

Schritt 1b: Wenn Sie bereits ein Konto in Thunderbird eingerichtet haben, klicken Sie (1) auf den bestehenden Kontonamen und dann (2) bei Weiteres Konto hinzufügen auf E-Mail. Weiter geht es dann wie oben in Schritt 1a beschrieben

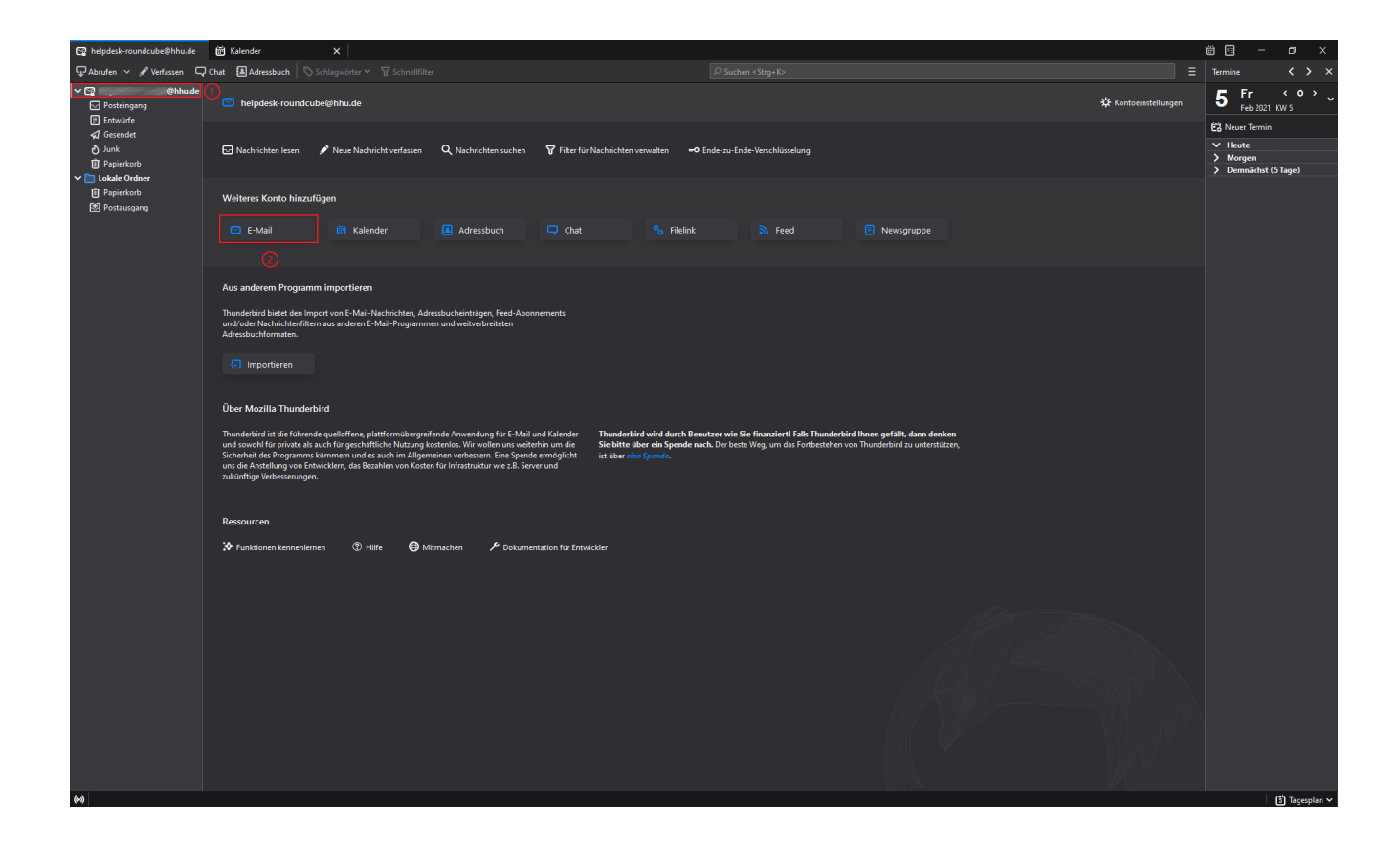

Schritt 2: Sie müssen nun folgende Konfigurationsdaten eingeben bzw. auswählen:

Beim Posteingangs-Server

- (1) Protokoll: IMAP
- (2) Server: exchange.hhu.de
- (3) Port: 993
- (4) SSL: SSL/TLS
- (5) Authentifizierung: Passwort, normal
- (6) Benutzername: AD\unikennung
- Beim Postausgangs-Server
- (7) Server: mail.hhu.de
- (8) Port: 465
- (9) SSL: SSL/TLS
- (10) Authentifizierung: Passwort, normal
- (11) Benutzername: Unikennung (ohne Präfix AD\!)

Testen Sie anschließend, ob die Konfigurationen aktzeptiert werden, indem Sie auf (12) **Erneut testen** klicken. Falls jetzt ein grünes Häkchen über den Konfigurationsdaten angezeigt wird, war die Enrichtung erfolgreich. Klicken abschließend auf (13) **Fertig** 

| Bestehende E-Mail-Adre  | esse einrichten                                                                     | ×          |
|-------------------------|-------------------------------------------------------------------------------------|------------|
| Best                    | ehende E-Mail-Adresse einrichten<br>Richten Sie Ihre derzeitige E-Mail-Adresse ein. |            |
| ihr <u>N</u> ame:       | Max Mustermann                                                                      | 0          |
| <u>E</u> -Mail-Adresse: | Max.Mustermann@hhu.de                                                               | 0          |
| <u>P</u> asswort:       | Passwort                                                                            | Ø          |
|                         | <u>P</u> asswort speichern                                                          |            |
|                         |                                                                                     |            |
|                         | POSTEINGANGS-SERVER: POSTAUSGANGS-SERVER                                            | 6          |
| Protokoll:              | IMAP (1) 🗸 SMTP                                                                     |            |
| Server:                 | exchange.hhu.de 🕗 mail.hhu.de ၇                                                     | ~          |
| Port:                   | 993 (3) 🗸 465 (8)                                                                   | ~          |
| SSL:                    | SSL/TLS (4) 🗸 SSL/TLS (9)                                                           | ~          |
| Authentifizierung:      | Passwort, normal 🚯 🖌 Passwort, normal 🚺                                             | ~          |
| Benutzername:           | AD\mamus100 6 mamus100 (1)                                                          |            |
|                         |                                                                                     |            |
| <u>A</u> bbrechen       | Erneu <u>t</u> testen <u>F</u> e                                                    | 13<br>rtig |

2. Einrichten des Kalenders mit TbSync in Thunderbird:

Schritt 1: Gehen Sie auf das Hamburger-Symbol und wählen Sie Add-ons aus

| Datei Bearbeiten Ansicht Navigat                                | tion Nachricht Termine und Aufgaben Egtras Hilfe                                                                                                    |                          |                                                                                                    | - 8 ×                         |
|-----------------------------------------------------------------|----------------------------------------------------------------------------------------------------|--------------------------|----------------------------------------------------------------------------------------------------|-------------------------------|
| 🖓 Abrufen 🗸 🖋 Verfassen 🗸                                       | Chat & Adressbuch 🛇 Schlagwörter 🗸 🗑 Schnellfilter                                                                                                  | Suchen <strg+k></strg+k> | < =                                                                                                    | Termine < > ×                 |
| Posteingang     Panierkorb                                      | Thunderbird E-Mail -                                                                                                    |                          | + Neu     >            ∅ Anhänge                                                                            | 22 Fr ( ° ) ~                 |
| Dienstlich                                                      | E-Mail                                                                                                    |                          | Bearbeiten 🐰 🕒 🔒                                                                                            | Ed Neuer Termin               |
| Entwürfe<br>FLAZ<br>Gesendet<br>V V Lokale Ordner<br>Papierkorb | Nachrichten lesen           Image: Neue Nachricht verfassen                                                                                         |                          | Q     Suchen     >       Image: Drucken     >       Image: Drucken als     >       Image: Papierkorb leeren | Morgen     Demnächst (5 Tage) |
| Postausgang                                                     |                                                                                                    |                          | Aktivitäten                                                                                                 |                               |
|                                                                 | Konten                                                                                                    |                          | Y Filter                                                                                                    |                               |
|                                                                 | Konten-Einstellungen bearbeiten                                                                                                    |                          | ✿ Einstellungen >                                                                                           |                               |
|                                                                 | Konto einrichten:         Image: E-Mail       Image: Chat       Image: Newsgruppen       Image: Feeds         Image: Einen neuen Kalender erstellen |                          | Datei ><br>Ansicht ><br>Navdröcht ><br>Nachröcht ><br>Termine und Aufgaben ><br>Extras: ><br>Of Helfe >     |                               |
|                                                                 | Erweiterte Funktionen                                                                                                    |                          | 🖒 Beenden                                                                                                   |                               |
|                                                                 | Nachrichten suchen     Filter erstellen     MAP-Ordner abonnieren                                                                                   |                          |                                                                                                    |                               |
| 9                                                               | Te Offline-Einstellungen bearbeiten                                                                                                    |                          |                                                                                                    | (j) Tagesplan ∨               |

Schritt 2: Klicken Sie auf Erweiterungen

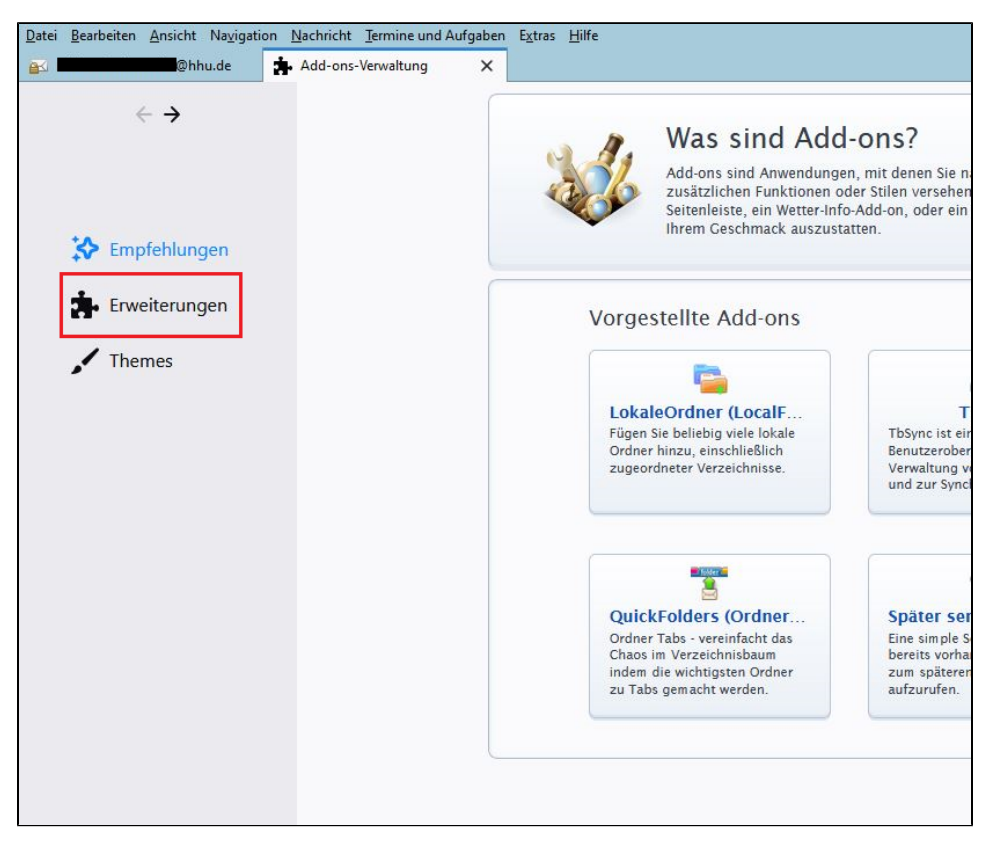

| Datei Bearbeiten Ansicht Navigation | Nachricht Termine und Aufgaben Extras Hilfe<br>Add-ons-Verwaltung X Exchange :: Suche :: Add-on X  |                  |              |
|-------------------------------------|----------------------------------------------------------------------------------------------------|------------------|--------------|
| $\leftarrow$ $\rightarrow$          | Weitere Erweiterungen suchen Exchange                                                              |                  | ۲            |
|                                     | Erweiterungen verwalten                                                                            |                  | <b>*</b> ~   |
| Empfehlungen                        | Erweiterungen des alten Typs müssen aktualisiert werden, um mit Thun<br>sein Weitere Informationen | derbird 68.2.2 k | ompatibel zu |
| : Erweiterungen                     | Sent vertere monitatorien                                                                          |                  |              |
| <b>Themes</b>                       | Lightning<br>Integrated Calendaring & Scheduling for your Email client                             | Deaktivieren     | Entfernen    |
|                                     |                                                                                                    |                  |              |
|                                     |                                                                                                    |                  |              |
|                                     |                                                                                                    |                  |              |

Schritt 4: Fügen Sie (1) TbSync und (2) den Provider für Exchange ActiveSync hinzu

|                                                             | one          | Neu regi                                                                                                    | strieren oder anmelden   <b>Andere Anwendung</b> |
|-------------------------------------------------------------|--------------|----------------------------------------------------------------------------------------------------|--------------------------------------------------|
|                                                             | THEMES SA    | D<br>IMMLUNGEN MEHR                                                                                                    | Q Exchange                                       |
| Willkommen bei den Th                                       | underbird-Ad | <b>d-ons.</b> Fügen Sie Zusatzfunktionen und Stile hinzu, um sic                                                                                                    | ch Thunderbird zu Eigen zu machen.               |
| lterergebnisse                                              | Suche        | rgebnisse für "Exchange"                                                                                                    |                                                  |
| KATEGORIE »                                                 | Sortieren    | nach: Wichtigkeit   Meiste Anwender   Am höchsten bewertet   Neues                                                                                                    | ste   Mehr *                                     |
| FUNKTIONIERT MIT                                            | 9            | Eule für Exchange<br>Eule verbindet Thunderbird mit Ihrem Exchange-Konto<br>★★★★★ (27) - 28.045 Benutzer                                                                                                    | + Zu Thunderbird hinzufügen                      |
| SCHLAGWORT »<br>Alle Schlagwörter<br>20 passende Ergebnisse | 8            | Provider für Exchange ActiveSync<br>BENÖTIGT NEUSTART<br>Erweitert den Thunderbird Sync Manager "TbSync" um<br>die Möglichkeit, Exchange ActiveSync (EAS v2.5 & v14.0)<br>Konten zu verwalten und zu synchronisieren.                                                                                                    | + Zu Thunderbird hinzufügen                      |
|                                                             | X            | ExQuilla for Exchange       DENOTICT NEUSTART         VORGESTELT       Thunderbird email accounts connecting to Microsoft Exchange Web Services.         ****** (104)- 16.208 Benutzer                                                                                                    | + Zu Thunderbird hinzufügen                      |
|                                                             | Ś            | Provider for Microsoft Exchange<br>IENOTICE MELISTARE<br>The lightning-exchange-provider addon allows you to<br>use Microsoft Exchange calendars in Thunderbird, via<br>Exchange's web services.<br>This addon only works with Microsoft Exchange 2007<br>and above. Exchange 2003 is not supported.<br>***** (54)-191 Benutzer |                                                  |
|                                                             | 8            | <b>TbSync DENOTION NEUSTART VORGESTELLT</b><br>TbSync ist eine zentrale Benutzeroberfläche zur<br>Verwaltung von Cloud-Konten und zur<br>Synchronisierung ihrer Kontakt-, Aufgaben- und<br>Kalenderinformationen mit Thunderbird.                                                                                               | + Zu Thunderbird hinzufügen                      |

Schritt 5: Klicken Sie (1) auf das Zahnradsymbol und achten Sie darauf, dass bei (2) ein Häkchen bei Add-ons automatisch aktualisieren gesetzt ist

| $\leftarrow$ $\rightarrow$ | Weitere Erweiterungen suchen Exchange                                                                                                    |
|----------------------------|----------------------------------------------------------------------------------------------------|
|                            | Erweiterungen verwalten                                                                                                    |
| Empfehlungen               | Erweiterungen des alten Typs müssen aktualisiert werden, um mit Thunderbird 68.2.2 kompa       Tools für alle Add-ons i <sup>n</sup> Kürzlich durchgeführte Updates anzeigen       Kürzlich durchgeführte Updates anzeigen         Add-on aus Datei installieren       Add-on aus Datei installieren |
| Themes                     | Provider für Exchange ActiveSync<br>Erweitert TbSync und erlaubt die Synchronisation von Exchange ActiveSync Deaktivieren Deaktivieren Deaktivieren Deaktivieren Alle Add-ons automatisch aktualisieren Alle Add-ons gutomatisch aktualisieren                                                       |
|                            | Image: TbSync     TbSync ist eine zentrale Benutzeroberfläche zur Verwaltung von Cloud-Kont     Deaktivieren     Entfernen                                                                                                    |
|                            | Lightning     Deaktivieren     Entfernen                                                                                                    |
|                            |                                                                                                    |

Schritt 6: Nach der Installation des Add-Ons TbSync, befindet sich in der Ecke rechts unten das Status-Feld von TbSync. Mit einem Klick (oder Rechtsklick) auf das Symbol, öffnet sich die TbSync Kontoverwaltung

| <u>D</u> atei <u>B</u> earbeiten <u>A</u> nsicht Na <u>v</u> iga | ation <u>N</u> acl | hricht <u>T</u> ermine un | d Aufgabe | n E <u>x</u> tras <u>H</u> | lilfe      |         |          |        | - 0        | ı x           |
|------------------------------------------------------------------|--------------------|---------------------------|-----------|----------------------------|------------|---------|----------|--------|------------|---------------|
| Papierkorb                                                       |                    |                           |           |                            |            |         |          | 徂      |            |               |
| 🖓 Abrufen 🔽 🖍 Verfassen 🗸                                        | Chat               | Adressbuch                | Schl      | agwörter 🗸                 | Schnellf   | ilter Q | ∃        | Termir | ne 🗸       | <b>&gt;</b> × |
| Alle Ordner 🗸 🗸                                                  | ኑ ★ 🛛              | Betreff                   | 00        | Beteiligte                 | é Ú        | Datum   | ▲ 🛱      | າາ     | Fr <       | • •           |
| > 💆 Lokale Ordner                                                |                    |                           |           |                            |            |         |          | 22     | Mär 2019   | KW 12         |
| ✓₩ @hhu.de                                                       |                    |                           |           |                            |            |         |          | 🖯 Net  | uer Termin |               |
| Posteingang (1)                                                  |                    |                           |           |                            |            |         |          | ∨ He   | ute        |               |
| Entwürfe                                                         |                    |                           |           |                            |            |         |          | > Mo   | rgen       |               |
| Baniarkarh                                                       |                    |                           |           |                            |            |         |          | > De   | mnächst (5 | ō Tage)       |
| Dienstlich                                                       |                    |                           |           |                            |            |         |          |        |            |               |
| FI A7                                                            |                    |                           |           |                            |            |         |          |        |            |               |
|                                                                  |                    |                           |           |                            |            |         |          |        |            |               |
|                                                                  |                    |                           |           |                            |            |         |          |        |            |               |
|                                                                  |                    |                           |           |                            |            |         |          |        |            |               |
|                                                                  |                    |                           |           |                            |            |         |          |        |            |               |
|                                                                  |                    |                           |           |                            |            |         |          |        |            |               |
|                                                                  |                    |                           |           |                            |            |         |          |        |            |               |
|                                                                  |                    |                           |           |                            |            |         |          |        |            |               |
|                                                                  |                    |                           |           |                            |            |         |          |        |            |               |
| <b>5</b>                                                         | 1                  |                           |           | Ungeles                    | en: 0 Gesa | mt: 0 [ | 2) Tages | plan 🗸 | TbSync: L  | eerlauf       |

Schritt 7: Öffnen Sie (1) Konto Aktionen in der linken unteren Ecke, und gehen Sie (2) auf Neues Konto hinzufügen. Wählen Sie hier (3) Exchange ActiveSync (EAS) aus

| ( | TbSync Kontoverwalt | ung                     |                   |                                          | -       | × |
|---|---------------------|-------------------------|-------------------|------------------------------------------|---------|---|
|   | Kontoeinstellungen  | Category Manager        | Community         | (2)<br>Hilfe                             |         |   |
|   | Kontoeinstellungen  | Category Manager Status | Community         | Hilfe                                    |         |   |
|   | 1 Konto Aktione     | :n <b>v</b>             |                   | Es sınd aktuell noch keine Konten konfig | uriert. |   |
| 4 | 🕂 Neues Konto hinz  | ufügen > 🕅              | CalDAV & CardDAV  | /                                        |         |   |
|   | 📤 Ereignisprotokoll | anzeigen 2 🗵            | Exchange ActiveSy | nc 3                                     |         |   |

Schritt 8: Nun müssen die Kontodaten eingegeben werden:

- Unter Server Konfiguration wählen Sie Benutzerspezifische Konfiguration aus.
  einen Kontonamen eingeben
  als Benutzername AD\Unikennung eingeben
  Passwort eingeben
  die Server-Adresse ist exchange.hhu.de
  dann mit Konto hinzufügen bestätigen

| TbSync Kor  | ntoverwalt                                                                                                    | ung                   |         |            |                      | _         |  | × |
|-------------|----------------------------------------------------------------------------------------------------|-----------------------|---------|------------|----------------------|-----------|--|---|
| <b>\$</b>   | )                                                                                                    | <b>\$</b>             | 4       | <u>.</u>   | 2                    |           |  |   |
| Kontoeinste | llungen                                                                                                    | Category Manager      | Com     | munity     | Hilfe                |           |  |   |
| Konten      |                                                                                                    | Status                |         |            |                      |           |  |   |
|             | Excha                                                                                                    | nge ActiveSync Konto  | hinzufü | gen        |                      | ×         |  |   |
|             | Bitte wählen Sie einen Namen für das neue TbSync Konto, tragen den Benutzername für das<br>ActiveSync Konto welches Sie hinzufügen möchten (üblicher Weise eine E-Mail Adresse) ein und<br>wählen Sie die passende Option für die Server Konfiguration aus<br>Server Konfiguration: |                       |         |            |                      |           |  |   |
|             | Kont                                                                                                    | oname:                | 1       | Max Muste  | ermann               |           |  |   |
|             | Benu                                                                                                    | ıtzername (E-Mail Adr | esse):  | AD\maxm    | us                   |           |  |   |
|             | Pass                                                                                                    | wort:                 | •       | •••••      | •••••                |           |  |   |
|             | Serve                                                                                                    | er Adresse:           | ¢       | exchange.l | hhu.de               |           |  |   |
|             |                                                                                                    |                       |         |            | 2 Konto hinzufügen A | Abbrechen |  |   |
| Kont        | to Aktione                                                                                                    | n *                   |         |            |                      |           |  |   |

Schritt 9: Häkchen bei Konto aktivieren und synchronisieren setzen

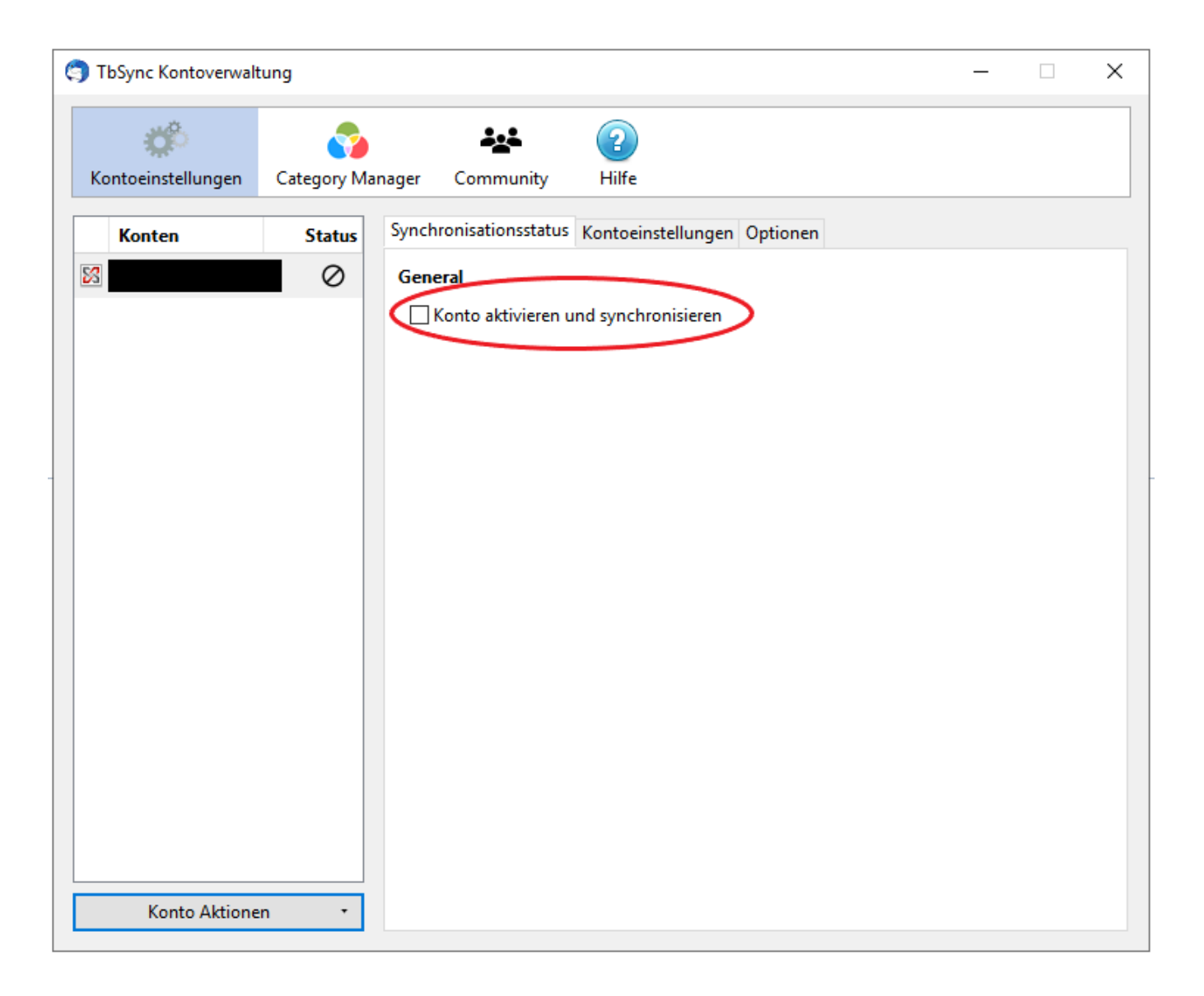

Schritt 10: Setzen Sie ein Häkchen bei den (1) Kalender-Ressourcen, die Sie synchronisieren möchten. Geben Sie bei (2) Periodische Synchronisation das gewünschte Intervall in Minuten an, in dem der Kalender synchronisiert werden soll. Bestätigen Sie mit (3) Jetzt synchronisieren

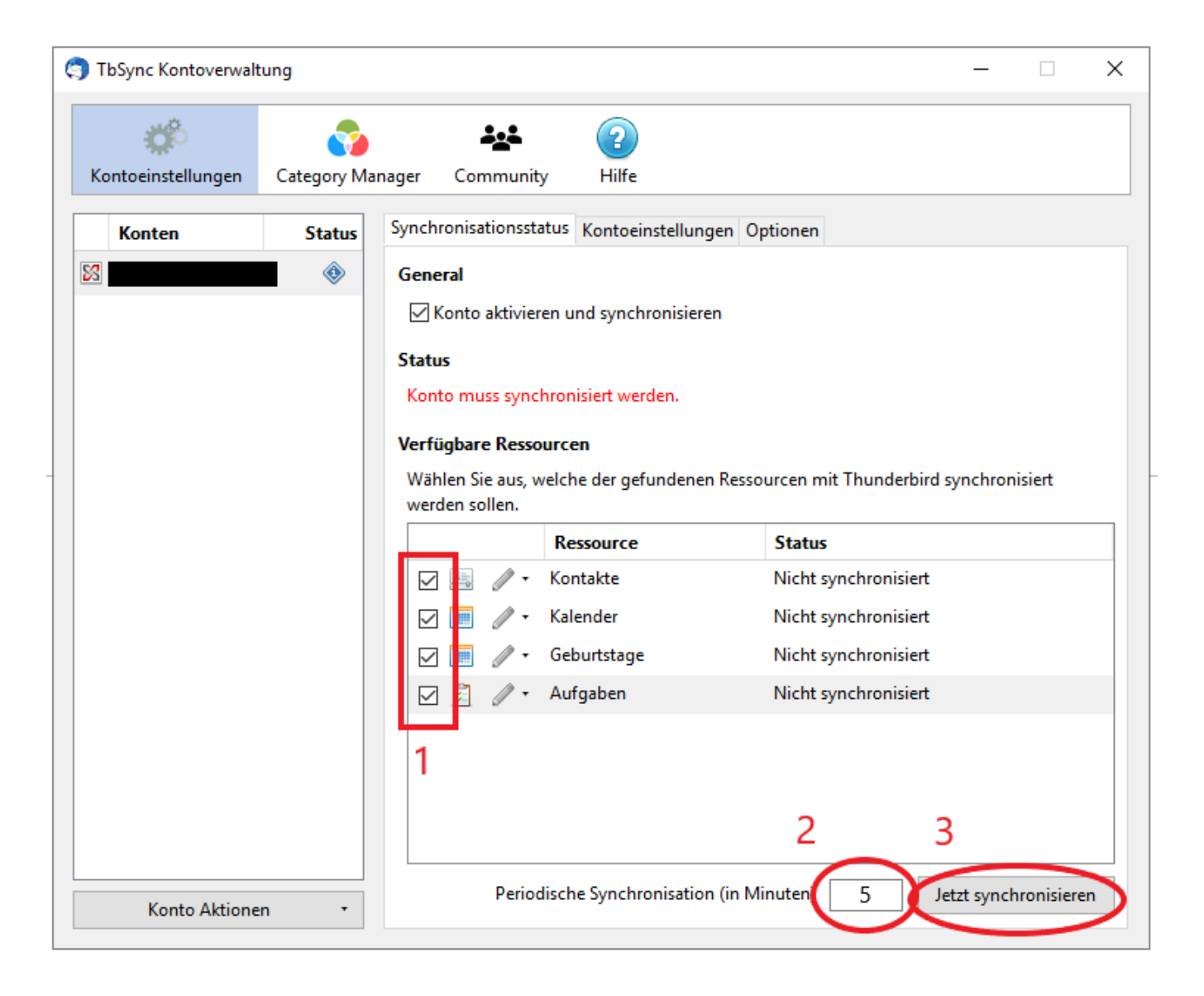

Schritt 11: Der synchronisierte Kalender und die Aufgaben werden mit einem Klick oben rechts (Kalender-Symbol) angezeigt

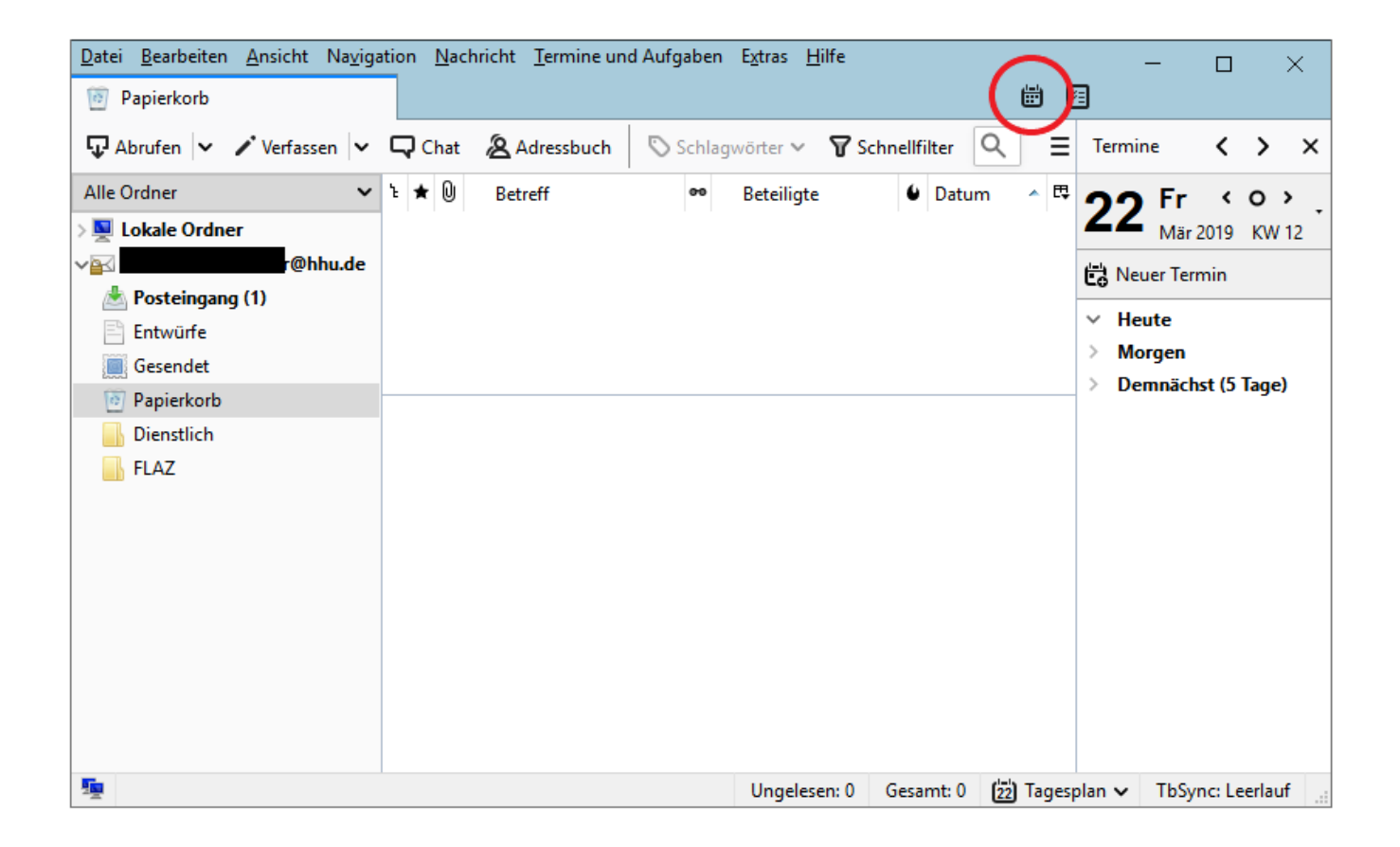